<会員用WEB画面>会員登録時の画面遷移イメージ

※ユーザーIDがわからなくなった場合の再登録も同じ手順となります。

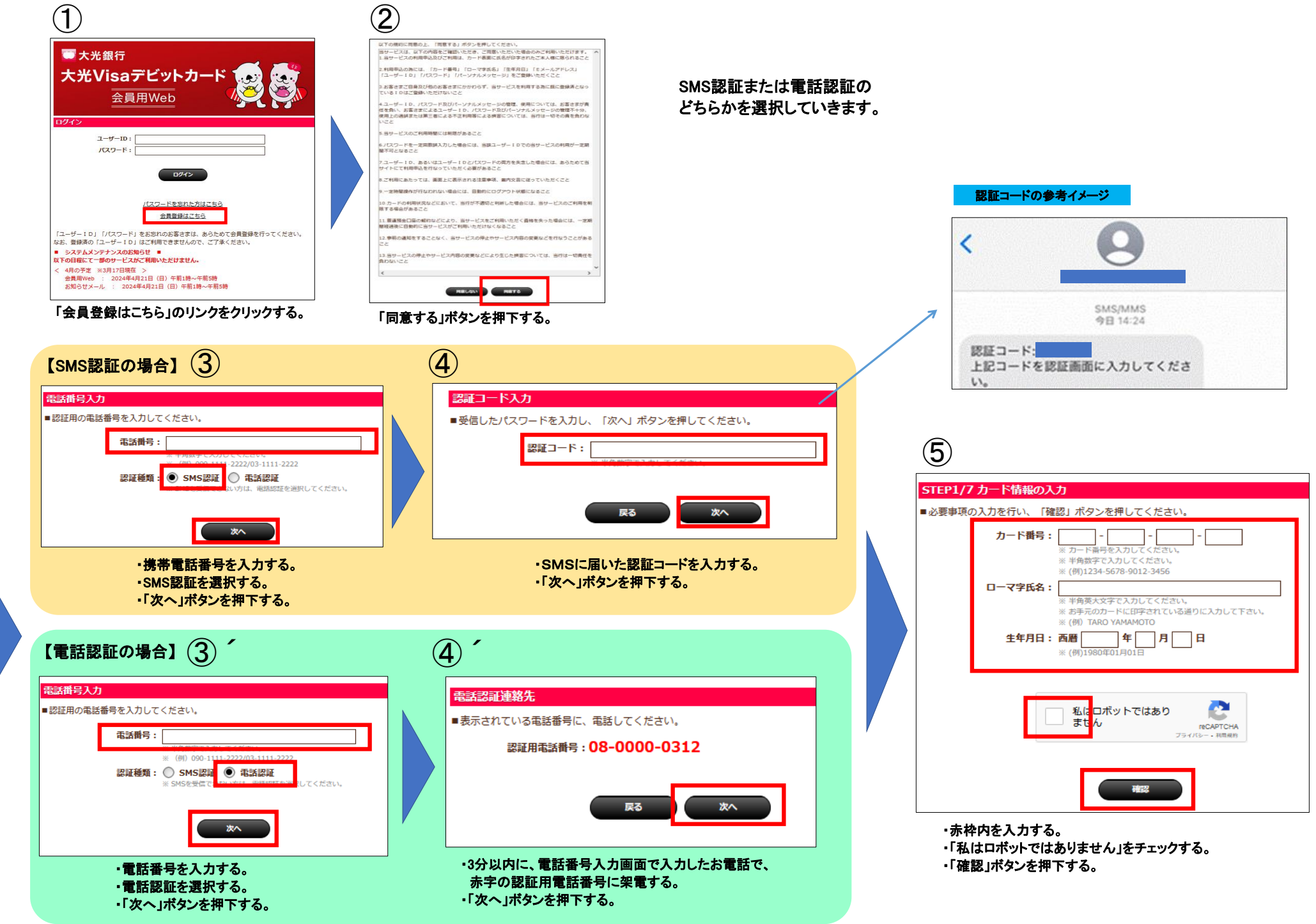

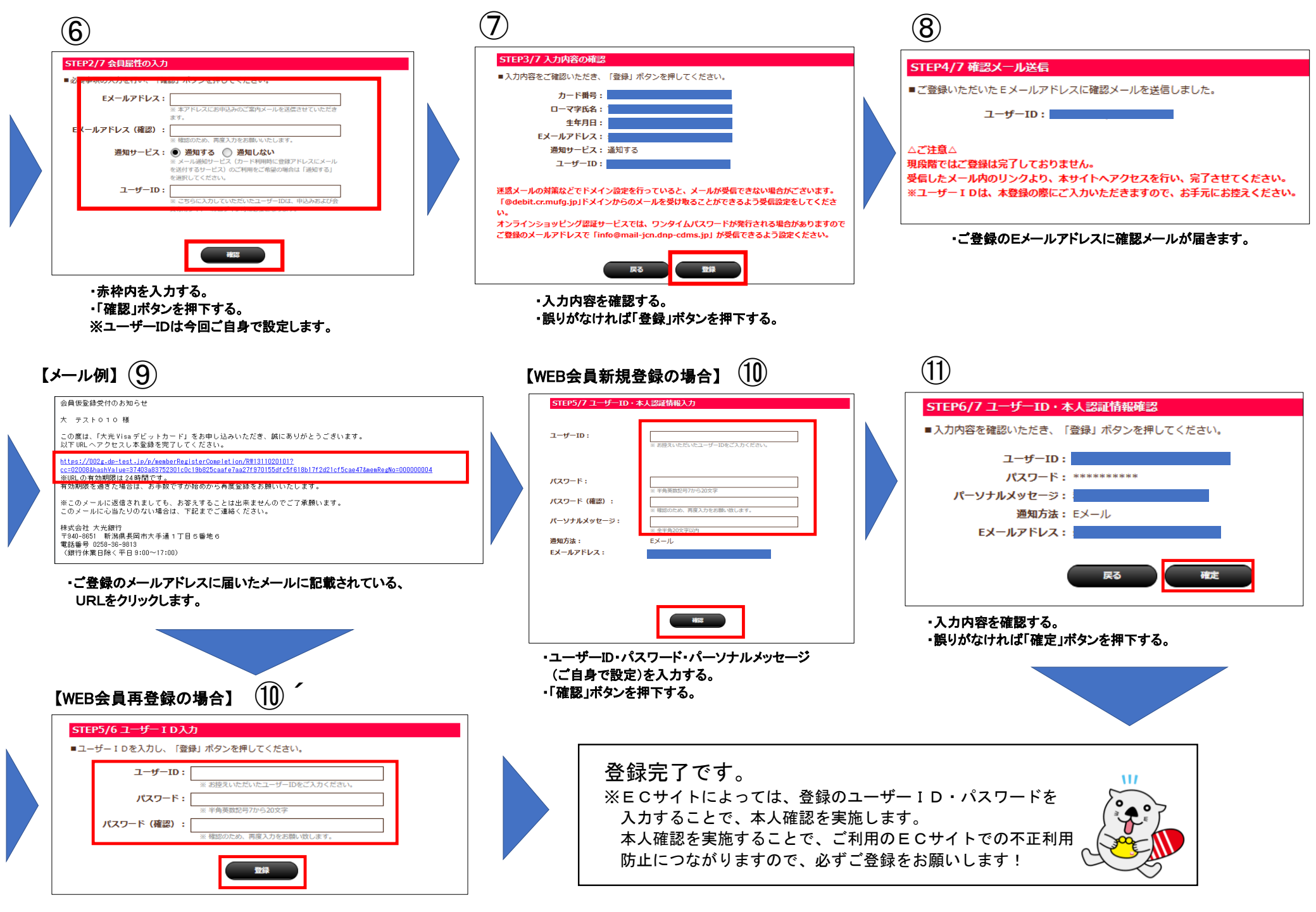

・ユーザーID・パスワードを新たに設定し、入力する。 ・「登録」ボタンを押下する。